#### **REGISTRATION INSTRUCTIONS**

#### NOTE:

For best results, Chrome is recommended.

The examples are color coordinated and will not be on our website.

#### Step One:

• With desktop devices: Click on this <u>link</u>, or go to <u>www.eweb.org</u> and click on Log in/Pay at the top right corner. (Green)

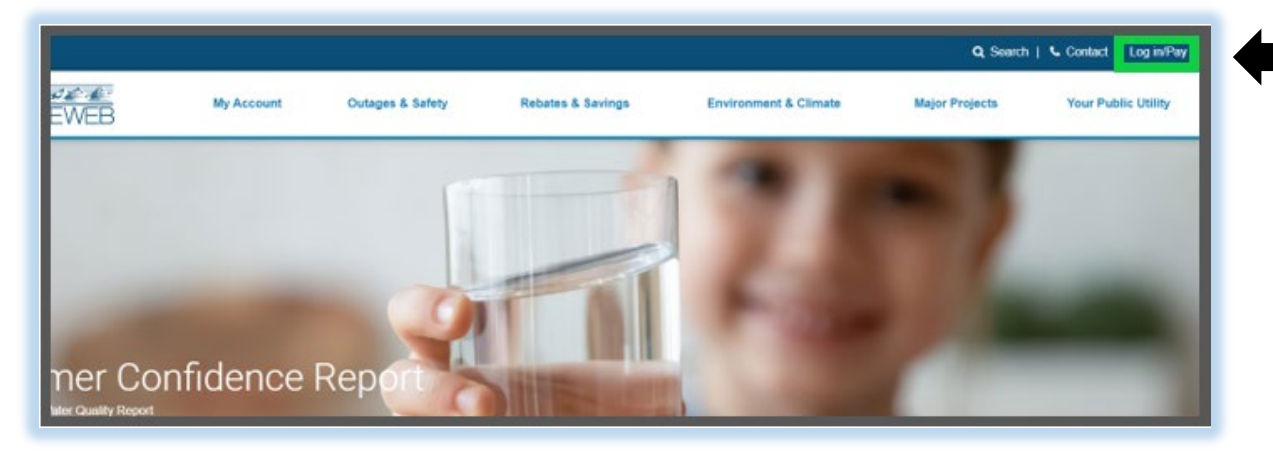

• With Mobile and Other Devices: Tap on the three lines to access your website menu bar. (Green) Tap on Log in/Pay. (Orange)

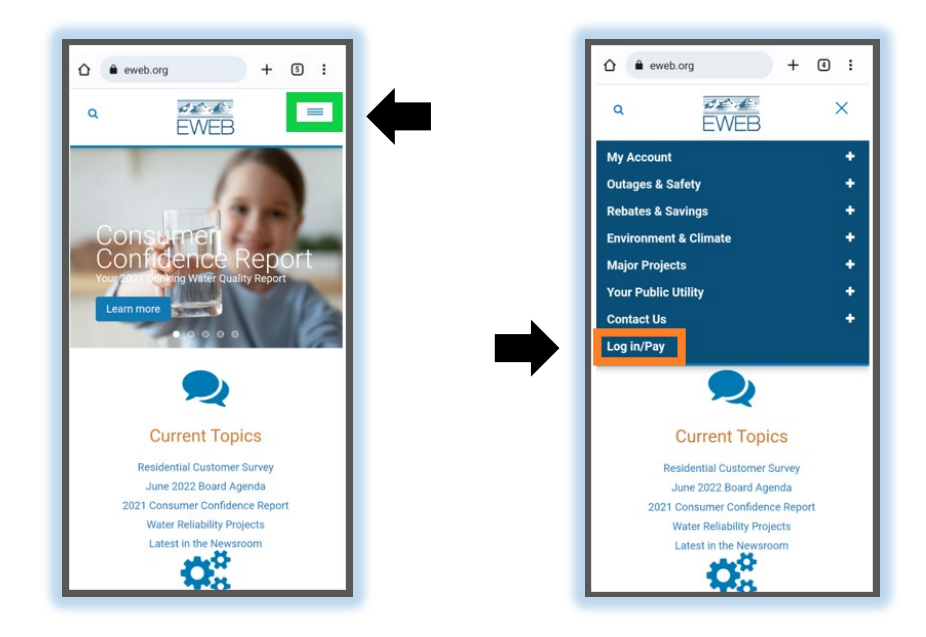

Note: Username and Password are blank and will remain blank throughout this step.

• Click on Register. (Green)

|   | My Account                        |
|---|-----------------------------------|
|   | Username                          |
|   | Password                          |
|   | Log In                            |
|   | Forgot your Username or Password? |
| ⇒ | Register Pay as Guest             |

## Step Two:

Note: Usernames and passwords have requirements. (Red) Special characters are limited. (Light Blue)

- Fill in the blanks. (Yellow)
- Click on Terms & Conditions to read. (Dark Blue)
- Click on the small box to the left of the Terms & Conditions if you agree. (Orange)
- Click on Continue to create security questions. (Green)

| ter the following information to create a profile with EWEB's online customer por  | tal. Once registered, you can attach your $EWEB\xspace$ account(s) to your profile.                                                  |
|------------------------------------------------------------------------------------|----------------------------------------------------------------------------------------------------|
| Username                                                                           | Already have a profile with the customer portal? Go back to the login page                                                           |
| Email Address                                                                      | Username Requirements <ul> <li>Must be fewer than 20 characters</li> </ul>                                                           |
| Password                                                                           | The only allowed special characters ar + @ ( lus, at sign, period, underscore and hyphen)     Username field must not contain spaces |
| Confirm Password                                                                   | Password requirements:  Must be 8-20 characters long  Must contain at least 1 letter                                                 |
| By checking this box, I agree to the Terms & Conditions If EWEB's customer portal. | <ul> <li>Must contain at least 1 number</li> <li>Must contain at least 1 special character from this lis 1@#\$%^&amp;*0_</li> </ul>  |

Note: You must create three security questions. The answers must be letters and numbers only.

- Click on the drop-down arrow to see the complete list of security questions. (Orange)
- Highlight and click on your preferred questions.
- Answer your questions in the fillable boxes. (Yellow)
- Click on continue for an email to be sent to you to activate your portal. (Green)
- If you receive the email, <u>click here to skip to Step Five</u>.

| Security Questions<br>What elementary school did you attend? |
|--------------------------------------------------------------|
| Answer                                                       |
| What is your favorite food? 💌                                |
| Answer                                                       |
| Where did you meet your spouse?                              |
| Answer                                                       |
| Go Back Continue                                             |

## **Step Three:**

- If you <u>do not</u> receive the email, check all your spam and junk folders.
- If you <u>cannot</u> locate the activation email, click on Resend Link. (Green)
- After you receive the activation email, <u>click here to skip to Step Five</u>.

| Account Verification                                                                                                    |             |
|----------------------------------------------------------------------------------------------------|-------------|
| We have sent an email to the address provided. Please follow the instructions to finish registering with EWEB's customer portal.<br>Email Address : portalinstructions22@gmail.com |             |
|                                                                                                    | Log In      |
|                                                                                                    | Resend Link |

Note: If you still did not receive this email, click on Log In. (Orange.)

| Account Verification                                                                                                    |             |
|----------------------------------------------------------------------------------------------------|-------------|
| We have sent an email to the address provided. Please follow the instructions to finish registering with EWEB's customer portal. |             |
| Email Address : portalinstructions22@gmail.com                                                                                   |             |
|                                                                                                    |             |
|                                                                                                    | Resend Link |

# **Step Four:**

Note: You will need to bypass the activation email by resetting your password.

If you have closed your Account Verification page, return to the Login page.

• Click on Forgot Password. (Green)

| My Account                       |
|----------------------------------|
| Username                         |
| Password                         |
| Log In                           |
| Forgot your Username c Password? |
| Register         Pay as Guest    |

- Enter your username **or** email address to recover your account. (Yellow)
- Click on Continue. (Green)

| Account Recovery<br>Please enter either your username or email address to continue. |          |  |
|-------------------------------------------------------------------------------------|----------|--|
| Username<br>(or)                                                                    |          |  |
| Email Address                                                                       |          |  |
| Cancel                                                                              | Continue |  |

- Select one of your three security questions. (Orange)
- Answer the security question. (Yellow)
- Click on Continue. (Green)

| Security Question                      |          |
|----------------------------------------|----------|
| What elementary school did you attend? |          |
| Answer                                 |          |
| l don't remember                       |          |
| Cancel                                 | Continue |

• Change your password. (Yellow)

Note: Remember to use the Password Rules. (Red). Special characters are limited. (Light Blue)

• Click on Continue. (Green)

| Change Password<br>Please enter your new password for pidoc |                                                                                                    |
|-------------------------------------------------------------|----------------------------------------------------------------------------------------------------|
| Password                                                    | Password Rules:<br>Must be 8-20 characters long<br>Must contain at least 1 letter                                                       |
| Confirm Password                                            | <ul> <li>Must contain at least 1 number</li> <li>Must contain at least 1 special character<br/>from this list 1@#\$%^&amp;^0</li> </ul> |
| Cancel                                                      | Continue                                                                                                    |

Note: This should manually activate your account.

• Click on Return to Log In. (Green)

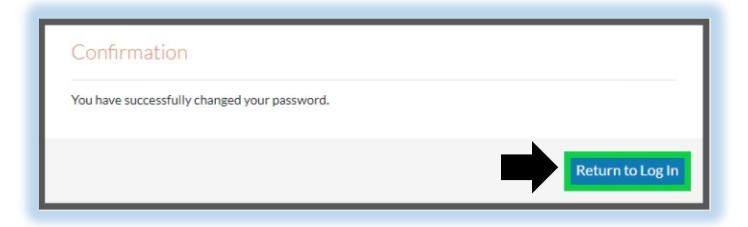

- Enter your existing username and new password. (Yellow)
- Click on Log In (Green)

| My Account                        |   |
|-----------------------------------|---|
| Username                          |   |
| Password                          |   |
| Log In                            | + |
| Forgot your Username or Password? |   |
| Register         Pay as Guest     |   |

Note: After manual activation is completed, <u>click here to skip to Step Six</u>.

# **Step Five:**

• Click on the provided link in your email to complete activation. (Yellow)

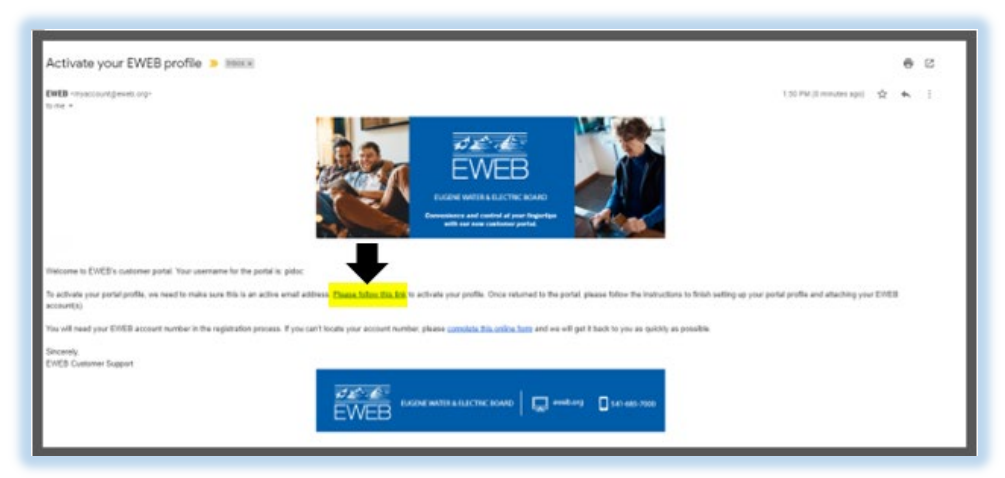

Note: If there is an error message, <u>click here to return to Step Four</u>.

• Click on Log In. (Green)

| Account Activated                                                                                                    |        |
|----------------------------------------------------------------------------------------------------|--------|
| You have successfully registered with EWEB's customer portal. Log in to attach your EWEB account(s) to your profile. |        |
|                                                                                                    | Log In |

- Enter your existing username and password. (Yellow)
- Click on Log In. (Green)

| I | My Account                        |
|---|-----------------------------------|
| I | Username                          |
| I | Password                          |
|   | Log In                            |
|   | Forgot your Username or Password? |
|   |                                   |

# **Step Six:**

- Enter your account information. (Yellow)
  - 1. Digits before dash
  - 2. Digits after dash
  - 3. Service Zip Code
- Click on Continue. (Green)

| Find account using |              |          | Finding your account number:                                                                                                    |                                                                                                    |
|--------------------|--------------|----------|----------------------------------------------------------------------------------------------------|----------------------------------------------------------------------------------------------------|
| Digits before dash | - Digits aft | er dash  | To attach your EWEB account to your profile, you need yo<br>zip code as shown in the example billing statement below.<br>In your 'bill ready' email. If you have more than one accounce be able to do so within the customer portai.<br>ACCOLINT NUMBER: 123456-12345 | ur account number and service<br>You can also find this informatio<br>nt to add to your profile, you wil<br>Page 1 of -2 |
| Service Zip Code   |              |          | CUSTOMER NAME                                                                                                    | Bill Date: 10/06/2020                                                                                                    |
| Cancel             |              | Continue | 1234 MAIN ST<br>EUGENE OR 97405-4968                                                                                                    |                                                                                                    |

### Step Seven:

Note: You will see all your active and inactivate accounts. (Orange)

The account number you used for registration will be your default account. (Red)

- Click on the boxes for any additional account numbers you want in your portal. (Yellow)
- Click on Continue. (Green)

|                                                            | Select All |  |
|------------------------------------------------------------|------------|--|
| Primary Account # 9660<br>470 WILUE STEUGINE OR 97402-4018 | 5          |  |
| Linked Accounts                                            |            |  |
| Account # 116602                                           | 0          |  |
| 4825 UNTHANK ST APT 393EUGENE OR 97402-7683                |            |  |
| Account # -116902                                          | 0          |  |
| 978 HATTON AVE APT 204EUGENE OR 97404-2744                 |            |  |
| Account # -1365                                            | 0          |  |
| 655 GOODPASTURE ISLAND RD APT 191EUGENE OR 97401-1534      |            |  |
| Account # -36044                                           | 0          |  |
| 3956 PAM ST EUGENE OR 97402-5908                           |            |  |
| Account # -52083                                           | 0          |  |
| 3446 KINSROW AVE APT 107EUGENE OR 97401-7856               | _          |  |

• Click on View Account Summary/Current Bill to manage your portal. (Green)

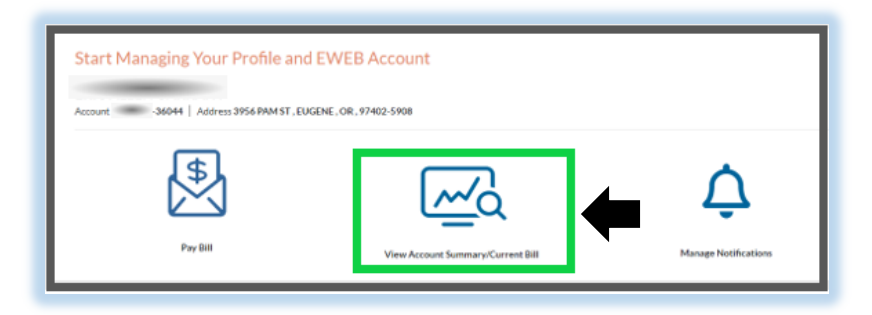

If you do not see this screen, please call Customer Service at 541-685-7000, Monday – Friday, 9:00 a.m. to 6:30 p.m. or email eweb.answers@eweb.org for further assistance.

NOTE:

If you want Autopay and/or Paperless Bills, click on the links for instructions. It's your choice!

Autopay Enrollment Instructions

Paperless Bill Instructions